## **F@TOLOTS**<sup>‡</sup>N

#### CHECKLISTE DRAHTLOSE BILDÜBERTRAGUNG MIT DER EYE-FI AUFS IPAD

Der günstigste Einstieg in die drahtlose Bildübertrag zum iPad ist derzeit eine Eye-Fi-Karte. Dies sind SD-Speicherkarten mit zusätzlich eingebautem WLAN-Modul (bis zu 802.11n-Standard). Diese Karten werden typischerweise zur drahtlosen Übertragung von Fotos direkt ins Internet oder auf den Rechner genutzt und können über eine App auch direkt aufs iPad senden. Die Eye-Fi Card dazu zu bewegen, mit dem iPad zu kommunizieren, ist jedoch nicht ganz einfach. Hier eine Checkliste zur Prüfung der typischen Probleme und Vorschläge zur Lösung:

#### 1) Ist der Direktmodus der Karte aktiviert?

Der Setup-Assistent bereitet die Karte für den Upload auf einen Rechner und ins Internet vor, aber nicht für das iPad. Das Übertragen der Bilder auf das Tablet funktioniert jedoch nur im Direktmodus. Dieser muss zunächst aktiviert werden. Dabei sollten in einem auch die Wartezeiten eingestellt werden. Sinnvoll sind "4 Minuten", da "forever" den Kameraakku belastet.

| 🝓 Eye-Fi Center                                                                                                    |                                                                                                    |
|----------------------------------------------------------------------------------------------------|----------------------------------------------------------------------------------------------------|
| Datei Info Konto Hilfe                                                                                                   |                                                                                                    |
| SEFATE<br>DE TOST<br>Nettworke                                                                                           | Abmelden     kontaktööfotolo       Testkarte'-Einstellungen     ®       Videos     Eye-Fi View       Eye-Fi View     Benachrichtigungen       Geetasging     Transfermodus                                                                                             |
| Eve<br>Pad<br>Meir                                                                                                    | Private Netzwerke Direkt-Modus Öffentliche Hotspots Verwalten Direkt-Modus aktivieren Der direct Modus des Netzwerks wird 4 Minuten Sekunden darauf warten, dass sich das                                                                                              |
| Seben Sie an, auf welche         Wireless-Netzwerke diese Eye-Fi-         Karte für die Übertragung von                  | Gerät mit ihn verbindet<br>Gerät mit ihn verbindet<br>30 seconds 1 Minute 2 Minuten 3 Minuten – Forever<br>Der direkte Modus wird angeschaltet bleiben für 4 Minuten bis die letzte Datei empfangen<br>wurde<br>4<br>30 seconds 1 Minute 2 Minuten 3 Minuten – Forever |
| Mediendateien zugreiten soll. Sie<br>können bis zu 32 private<br>11 12 Netzwerke pro Karte hinzufügen.<br>18 12<br>25 26 | SSID und Passwort für Direkt-Modus<br>SSID Eye-Fi Card Direkt-Modus-Apps<br>WPA2 Passwort                                                                                                    |
| 201                                                                                                    | Starte den direkten Modus des Netzwerks pho<br>Klicke 'direkten Modus des Netzwerk's starten'<br>um das Eye-fi Karten Netzwerk zu betrachten<br>und das Eye-fi Karten Netzwerk zu ihrem Gerät<br>hinzuzufüge                                                           |

www.fotolotsin.de

# **F@TOLOTS**<sup>‡</sup>N

### 2) Ist die Karte ist in ein anderes bekanntes WLAN eingebucht statt in den Direktmodus?

Dies passiert leicht, sobald ein anderes der Karte bekanntes Netzwerk in der Nähe ist, da sie sich standardmäßig zunächst damit verbindet. Da die Karte kein Interface hat, kann dies nicht live überprüft werden - es sei denn, man nutzt eine Kamera mit Eye-Fi-Unterstützung wie die 60D von Canon und die D300S von Nikon. Am sichersten ist es, bei der Kartenkonfiguration auf dem Rechner unter "Netzwerke"/"Private Netzwerk" andere WLAN-Netzwerke aus der Kartenkonfiguration zu entfernen.

### 3) Ist das iPad mit einem anderen bekannten WLAn verbunden statt mit der Eye-Fi-Karte?

Unter "Einstellungen"/"WiFi" kann geprüft werden, mit welchem Netz das iPad verbunden ist und das der Eye-Fi-Karte ausgewählt werden. Ist es nicht zu sehen, sollte ein Foto mit der Kamera gemacht werden, damit das Senden der Karte aktiviert wird. Ist es dann immer noch nicht zu sehen, sollte das Bildformat überprüft werden (siehe übernächster Punkt).

| iPad ᅙ                   | 19:42                                       | 28%                                 |
|--------------------------|---------------------------------------------|-------------------------------------|
| Einstellungen            | Wi-Fi-Netzwerke                             |                                     |
| Flugmodus                |                                             |                                     |
| Wi-Fi Eye-Fi Card 315afe | Wi-Fi                                       |                                     |
| Benachrichtigungen Aus   | Netzwerk wählen                             |                                     |
| Ortungsdienste Ein       | ✓ Eye-Fi Card :                             |                                     |
| Mobile Daten             | GJradio01                                   |                                     |
| Helligkeit & Hintergrund | WLAN-001A4F959986                           |                                     |
| Bilderrahmen             | Anderes                                     | >                                   |
| Allgemein                | Auf Netze hinweisen                         |                                     |
| Mail, Kontakte, Kalender | Bekannte Netzwerke werden automatisch verbu | nden. Falls kein bekanntes Netzwerk |
| Mafari Safari            | vorhanden ist, werden die vor dem verbinden | nik einem neden verzwerk genägt.    |
| iPod                     |                                             |                                     |
| 11 Video                 |                                             |                                     |
| 🔎 Fotos                  |                                             |                                     |
| S FaceTime               |                                             |                                     |
| Totizen                  |                                             |                                     |
| Store                    |                                             |                                     |

# **F@TOLOTS**<sup>‡</sup>N

#### 4) Ist die App auf auf "Medien empfangen" eingestellt?

Diese Einstellung ist im Abschnitt "Eye-Fi-Karte - Einstellungen" (Zahnrad-Symbol) per Klick auf die Karte zu finden. Die Einstellungsmöglichkeit erscheint nur bei Verbindung mit dem Internet. Bei der direkten Verbidnung mit der Karte ist sie verwirrenderweise nur sichtbar, wenn das iPad auch im 3G-Modus eine Internetverbindung hat. Wer kein iPad mit 3G hat, muss die Einstellung vor der Aktivierung des Direktmodus vornehmen.

| Aedien empfangen      |             |  |
|-----------------------|-------------|--|
| /ledien empfangen     |             |  |
|                       |             |  |
| Direkt-Modus          |             |  |
| Netzwerk              | Eye-Fi Card |  |
| VPA2-Passwort         | 4RJAKQ3B    |  |
| Passwort kopieren     | 1           |  |
| Weitere Einstellungen | >           |  |
|                       |             |  |
|                       |             |  |
|                       |             |  |
|                       |             |  |
|                       |             |  |
|                       |             |  |
|                       |             |  |
|                       |             |  |
|                       |             |  |
|                       |             |  |
|                       |             |  |
|                       |             |  |
|                       |             |  |
|                       |             |  |
|                       |             |  |
|                       |             |  |
|                       |             |  |
|                       |             |  |
|                       |             |  |
|                       |             |  |
|                       |             |  |
|                       |             |  |
|                       |             |  |
|                       |             |  |
|                       |             |  |
|                       |             |  |

### 5) Werden RAW-Bilder aufgenommen? Sind diese aktiviert und wird das entsprechende Kartenmodell verwendet?

RAW-Bilder können nur mit einer entsprechenden Eye-Fi Produktvariante übertragen werden (derzeit: Pro X2-Karte). Außerdem muss der Empfang von RAW-Bildern bei "Medien empfangen" separat aktiviert werden. Unpraktischerweise ist diese Option nur dann sichtbar, wenn "Medien empfangen" umgeschaltet wird.